## 学外発行サービスのご利用について

## コンビニでの発行では、コピー用紙での発行となります。通常の用紙と異なりますのでご注意下さい。

1 城西大学HPより「学生生活」→「各種手続き」→「証明書学外発行およびオンライン申請サービスについて」→「初回利用時はこちら」をクリックしてください。

ページ移動後、最下にある「利用申請を行う」をクリックしてください。

<u>※在学生の方は利用申請の必要はありません。「ログインはこちら」をクリックし ID とパスワードを入力し</u> 証明書を選択してください。

| 🔢 城西大学 🚂 城西短期大学 Q 📃                      | を狭む場合は通常よりお時間がかかります)<br>【サービス利田時の注音車項】※詳細は大学HPを必ず確認ください。         |
|------------------------------------------|------------------------------------------------------------------|
| 有効期限内の免許証にてお願い致します。                      | 1)支払い後のキャンセルや、誤入金時の返金対応はいたしませ                                    |
|                                          | ん。申請内容に誤りがないようご注意ください。                                           |
| 利田由諸後、太学担当理にて下記のとおり番付処理を行いま              | 2) 印刷期限を過ぎると印刷することができませんので、必ず期限                                  |
| +                                        | 内に印刷を行ってください。印刷期限が切れた場合、返金は行いませ                                  |
| 9 0                                      | んのでご注意ください。                                                      |
| 1)当日9時~12時までの申請分は、原則当日17時までに承認・          | 3) コンビニ発行の場合、厳封対応はできませんので、受取方法を                                  |
| 否認を行います。                                 | 動法として申し込んでくたさい。                                                  |
| 2)当日12時~翌日9時までの申請分は、原則翌日12時までに、          | 4) 先行されに証明書には、コヒー防止の隠しメチが入っています。<br>コピーレたちのは証明書としては無効かためご注意ください。 |
| 承認・否認を行います。                              | 5) コンビニエンスストアで発行する場合は、各HPに記載されてい                                 |
| ※申込状況によっては上記受付処理予定より時間かかかる場合             | るネットプリントおよびネットワークプリントサービスの利用規約に                                  |
|                                          | 同意したものとします。                                                      |
|                                          | 【証明書学外発行サービスに関するお問い合わせ先】                                         |
| ※土曜、日曜、 祝休日や大字休校日およの休美期間は受付処埋美           | ・利用方法、支払方法、マルチコピー機での印刷方法等に関するお                                   |
| 務を停止いたしますので、ご注意下ください。                    | 問い合わせ先                                                           |
|                                          | ・フテタ証明書子外発行リーと人専用/ マレノテスク<br>フレーダイヤル・0120-054-002(9・00-22・00)    |
| 吧 <u>学外発行システム利用の流れ (PDF ファイル 0.28MB)</u> | お問い合わせの際は、お名前、フーザーID、連絡先電話番号などをお                                 |
|                                          | 何いします。                                                           |
| <u>・初回利用時はこちら</u>                        | ヘルプデスクへの問合せに際し、個人情報提供にあたっての留意事項                                  |
|                                          | を下記リンクからご確認ください。                                                 |
| 〇在学生およびすでに利用申請がお済の方                      | https://uchidayoko-gakugai.net/PrivacyPolicy/                    |
| 在学生および新規登録手続きがお済の方は「証明書発行サービス」           |                                                                  |
| にログインし、ご利用ください。                          |                                                                  |
| また パスワードを変更後わからかくかった場合は下記ヘルプ             | IDをお持ちでない方                                                       |
|                                          |                                                                  |
| アスクにこ理論をださい。                             | 利用申請を行う                                                          |

② 「利用申請を行う」をクリック後、仮メールアドレスを登録し利用申請を行ってください。 免許証等のアップロードが必要となります。利用申請が承認された後に証明書発行が行えるようになります。

| 10 城西大学                                 | ]bc 就而短期大学                                                    |
|-----------------------------------------|---------------------------------------------------------------|
| <                                       | サービス利用申請                                                      |
| 卒業・修了・退<br>姓氏名(在学時<br>証明書の氏名は<br>氏名 653 | 学・除籍時から氏名の変更がある方は、現在の氏名と旧<br>の氏名)の両方を入力して下さい。<br>在学時の氏名となります。 |
| フリガナ                                    |                                                               |
| 旧姓氏名(在学                                 | "時氏名)                                                         |
| フリガナ(旧姓                                 | 氏名)                                                           |
| <b>生年月日 155</b> 年                       | ▼月 ▼日                                                         |
| 電話番号 (日5                                | 中連絡がつく番号) 🗺                                                   |
|                                         | n 441 112 \                                                   |

城西大学 学生サービス課

③ 発行の種類を選択してください。コンビニでの発行または大学にて発行し郵送で発送をする郵送での申請が 選択できます。

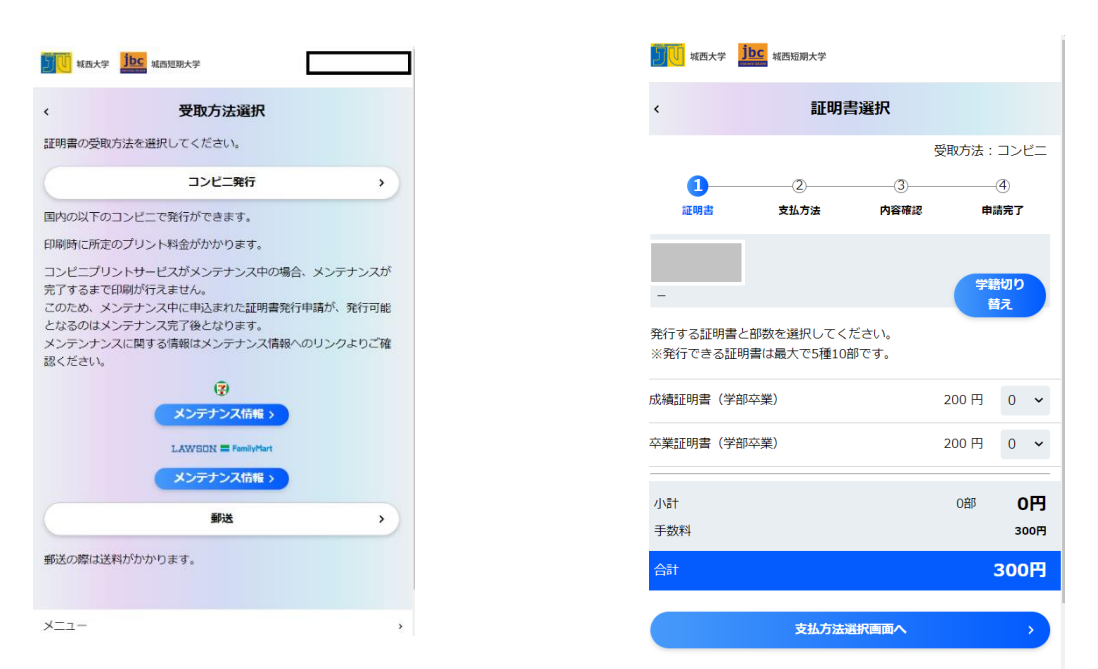

 ④ 支払方法を選択し、申請を完了してください。完了後登録したメールアドレスに詳細な発行方法が送信され ます。内容に従い発行を行ってください。

| 加速 MIT MIT MIT MIT MIT MIT MIT MIT MIT MIT |                                                                                                    |                                                                             |
|--------------------------------------------|----------------------------------------------------------------------------------------------------|-----------------------------------------------------------------------------|
| < 支払方法選択                                   | josaicertservices@josai.a 2023/05/12<br>效先:                                                         | josaicertservices@josai.a 20<br>宛先:                                         |
| 受敗方法:コンビニ<br>②                             | 証明書発行申請完了とお支払について                                                                                   | 証明書発行準備完了                                                                   |
| 証明書 支払方法 内容確認 申請完了<br>発行店舗                 | <b>証明書の発行申請が完了しました</b> 。                                                                            | 以下の証明書の発行準備が完了しました。                                                         |
| ~                                          | この後のお手続きは以下の通りです。                                                                                   | 下記でご案内している印刷方法に従い、コ<br>エンスストアのマルチコピー機を操作し、<br>を発行してください。                    |
| 支払方法<br>→ コンビニ決済                           | 1.選択したコンビニで料金をお支払いください。<br>(下記にお支払方法をご案内しています)<br>2.お支払完了後に、印刷時に必要な「ユーザー番<br>号」を記載した証明書発行進備デ了メールをお送 | 証明書全般に関するお問合せは、ウチダ証<br>外発行サービス専用ヘルプデスク<br>( <u>0120-954-993</u> )までご連絡ください。 |
| -> クレジットカード決済                              | りしますので、コンビニに設置のマルチコピー機<br>を操作して証明書を出力してください。                                                        | <証明書発行申請内容><br>成績証明書(学音                                                     |
| ◇ キャリア決済                                   | コンビニでのお支払後に、証明書の発行準備完了<br>メールをお送りしますが、メールが届くまで30分                                                   | 1部 卒業証明書(学音                                                                 |
| ✓ QRコード決済                                  | 程度かかる場合がありますので、ご注意くださ<br>い。<br>「ユーザー番号」は、メニューの「証明書発行申                                               | 証明書発行日                                                                      |
| 発行申請内容の確認へ進む                               | 請履歴」からも確認いただけます。                                                                                    | ・2023年05月12日                                                                |
| ( 戻る                                       | 証明書全般に関するお問合せは、ウチダ証明書学<br>外発行サービス専用ヘルプデスク<br>( <u>0120-954-993</u> ) までご連絡ください。                     | 印刷先:ファミリーマート・ローソン<br>ユーザー番号<br>印刷期限:2023年05月20日 15:01                       |

## 利用後は申請等必要なくログインしていただくといつでも発行が行えます。 (メンテナンス期間を除く)